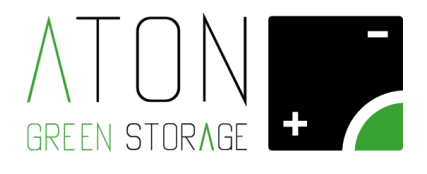

# Installazione scheda di comunicazione Wifi Rev. 1.00

Ra.Store-K

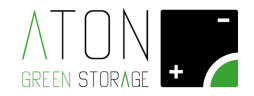

Per modificare la modalità di comunicazione del sistema di accumulo Ra.Store-K ed installare la scheda di comunicazione Wifi ATN813, seguire la seguente procedura:

#### 1. Spegnere il sistema di accumulo secondo la seguente procedura:

Aprire **FB1**, **FPV1**, **FPV2** e abbassare **QG1**, **QE2** e **QE21** posti sulla parte laterale del sistema.

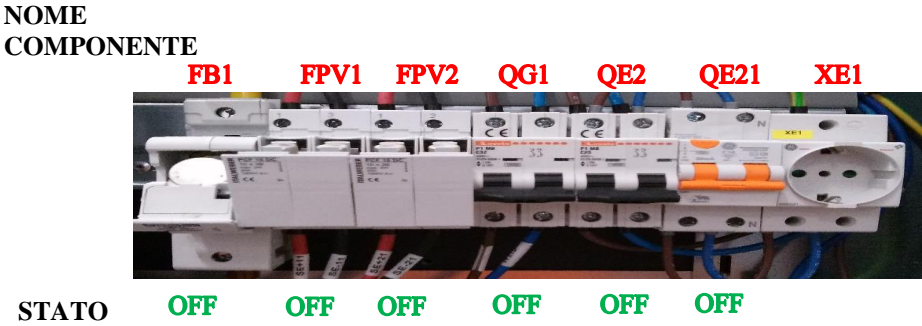

## COMPONENTE

#### 2. Rimuovere i carter plastici:

Svitare le due viti che tengono fissato il pannello superiore al resto della struttura quindi rimuovere il pannello.

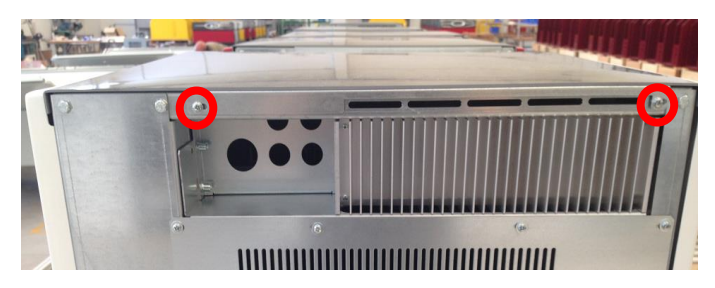

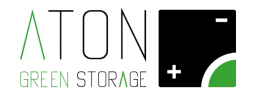

I 3 pannelli laterali colorati sono fissati al resto della struttura nella parte superiore da pioli orizzontali inseriti a pressione in delle guide, mentre nella parte inferiore hanno dei ganci che vanno infilati in appositi buchi nel telaio.

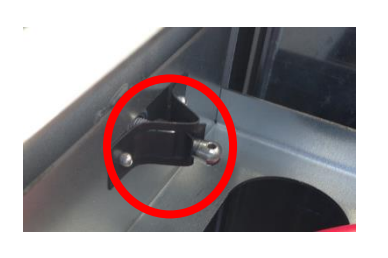

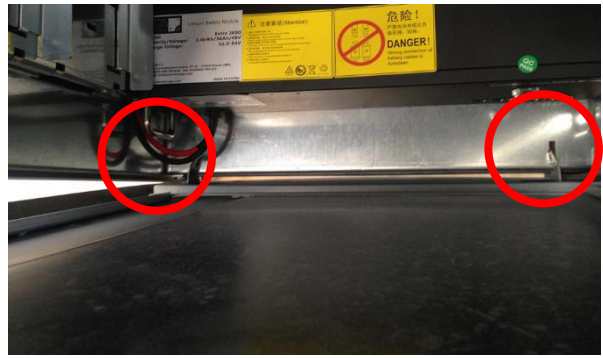

Tirare a se la parte superiore dei pannelli in modo che i piolo del pannello escano dalle guide, quindi sollevare il pannello.

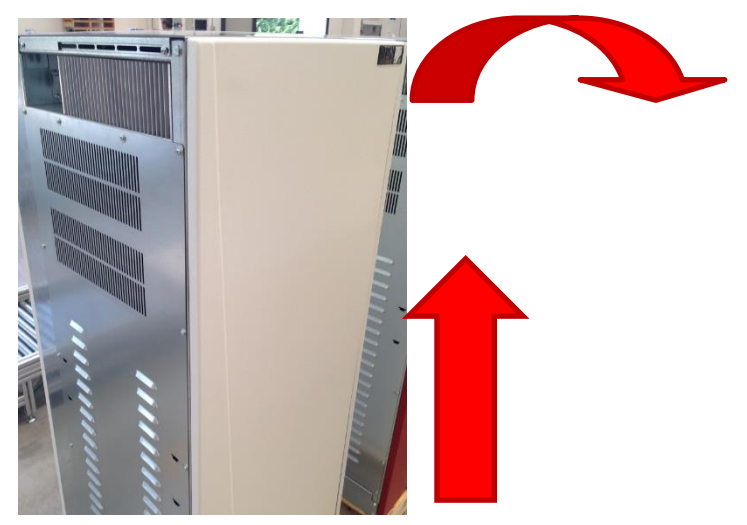

La scheda di controllo è posizionata nella parte superiore del sistema. Scollegare il connettore su "flat ribbon" che alimenta i led esterni di segnalazione della macchina, come indicato nell'immagine successiva.

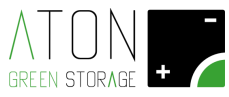

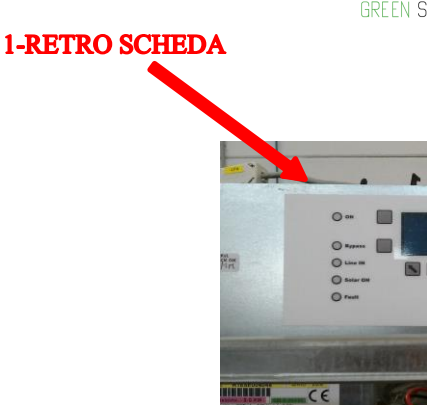

3. Rimuovere la scheda di comunicazione GPRS ed installare la scheda di comunicazione Wifi:

C.I.I.I

- 1) Lavoriamo sul retro della scheda di controllo del sistema di accumulo;
- 2) rimuovere il setto di protezione di plastica svitando i 2 grani che lo tengono ancorato alla scheda display.
- 3) Svitare e scollegare il connettore dorato che collega il cavo coassiale dell'antenna alla scheda di comunicazione.
- 4) Sfilare e rimuovere dallo Slot n.5 posto sul retro della scheda display la scheda GPRS ATN811.

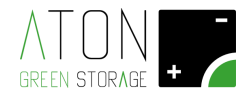

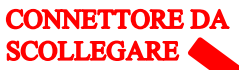

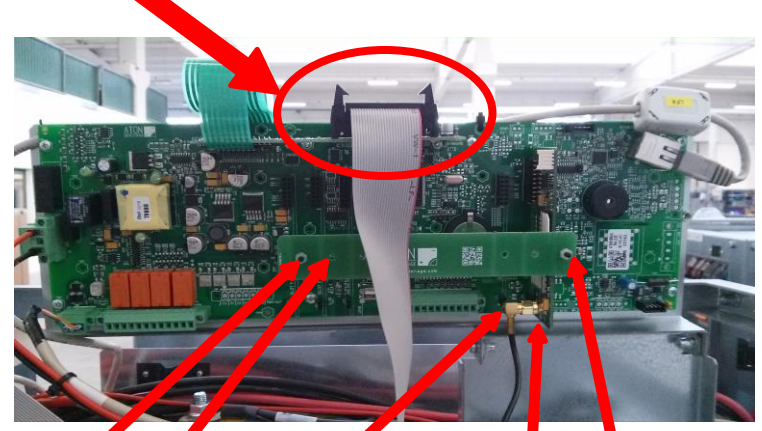

2-SVITARE GRANO

2-RIMUOVERE SETTO 3-SVITARE E SCOLLEGARE CONNETTORE ASSIALE ANTENNA

4 - SLOT 5: RIMUOVERE SCHEDA GPRS 2-SVITARE

GRANO

5

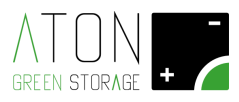

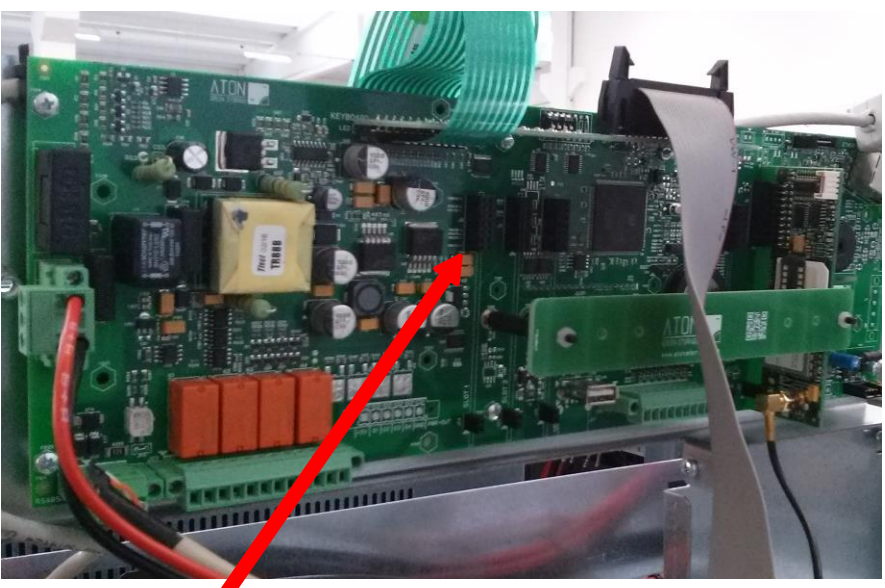

### 5-SLOT 1 INSERIRE SCHEDA WIFI E RICOLLEGARE CONNETTORE ASSIALE

- 5) Inserire nello Slot n.1 la scheda Wifi ATN813.
- 6) Ricollegare il connettore dorato coassiale sull'innesto presente sulla scheda Wifi ATN813 che è stata appena inserita nello Slot 1 della scheda display
- 7) Riposizionare il setto di protezione di plastica avvitando i 2 grani che lo tengono ancorato alla scheda display.
- 8) Ricollegare il connettore "flat ribbon" che alimenta i led di segnalazione della macchina, scollegato in precedenza.
- 9) Rimontare i carter:

Inserire ognuno dei tre pannelli laterali nelle guide in basso e superiormente far sì che i pioli rientrino nelle apposite guide. Riposizionare il pannello superiore e avvitare le due viti che lo tengono fissato al resto della struttura.

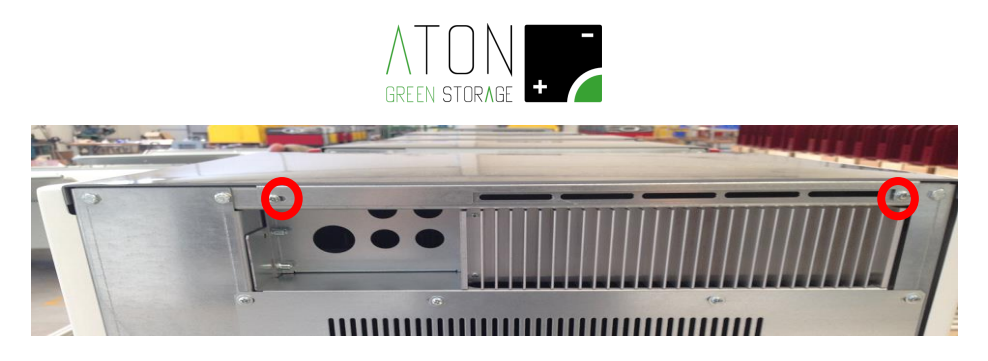

#### 4. Modifica connettività WiFi del sistema

Di seguito sono mostrati display e tasti del sistema

Premere il tasto "freccia su" fintanto che non si giunge alla schermata con dati numerici.

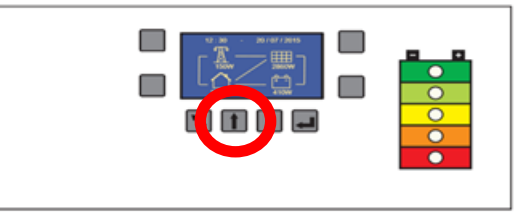

Tenendo premuto il tasto cerchiato in arancio nella figura successiva, premere il tasto "Enter" (verde).

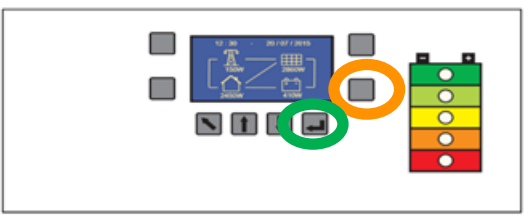

Con questa procedura accediamo al menù di configurazione principale.

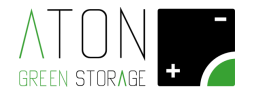

Spostare il cursore a fianco della scritta "**Wifi**" tramite i tasti "**freccia su**" e "**freccia giù**", e premere il tasto "**ENTER**".

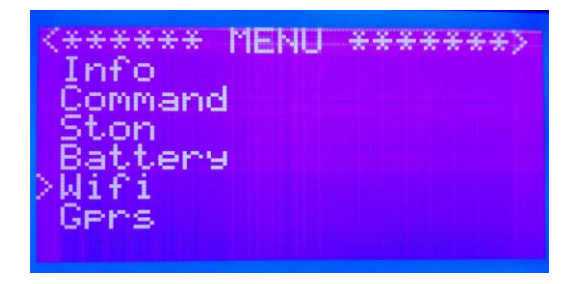

Il sotto menù "Wifi" nel quale si è entrati, appare come nell'immagine successiva

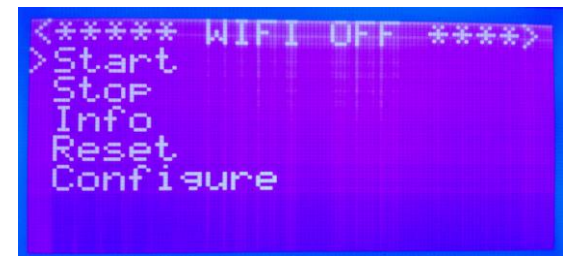

Il cursore è posizionato a fianco della scritta "Start"; premere il tasto "ENTER" per abilitare la comunicazione Wifi.

La prima scritta del menù Wifi cambia da "WIFI OFF" a "WIFI ON", come mostrato nell'immagine successiva.

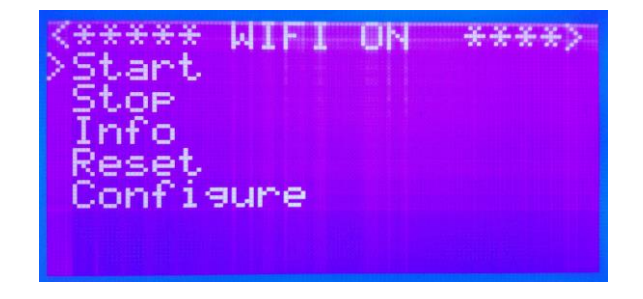

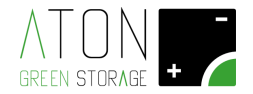

Premendo i tasti "**freccia su**" o "**freccia giù**" portare il cursore a franco della scritta "**Configure**", poi premere il tasto "**ENTER**".

Dopo qualche secondo appare la seguente schermata:

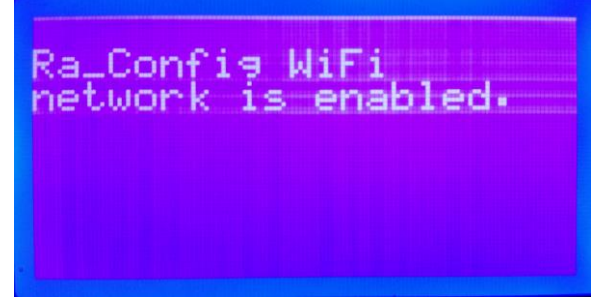

che significa che la comunicazione Wifi è stata abilitata.

Per ultimare la procedura di configurazione, utilizzare un qualunque dispositivo dotato di connettività WiFi (di seguito indicato con PC) e Web Browser:

1. Connettere il PC alla rete WiFi Ra\_Config (Figura 5).

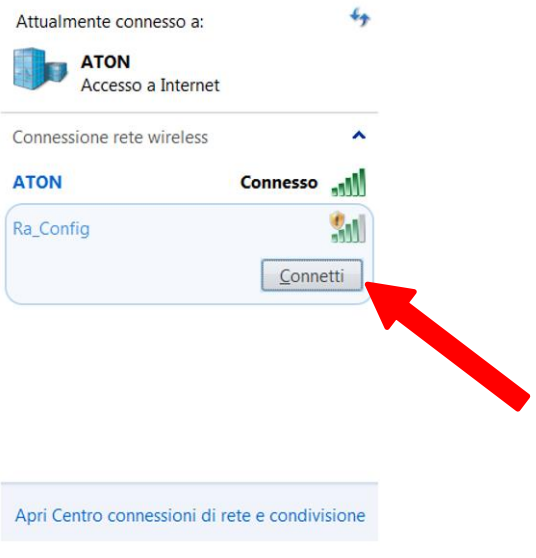

- Figura 5
- 2. Lanciare il Web Browser del PC
- 3. Digitare 192.168.1.1 nella barra degli indirizzi. Apparirà la pagina in Figura 6

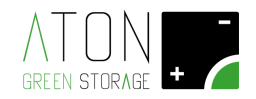

| 🗅 Ra.Store Configuratic ×         |            | 7 |
|-----------------------------------|------------|---|
| ← → C □ 192.168.1.1               | En 😒 🔳     |   |
|                                   | Î          |   |
| Network Configuration Information |            |   |
| Ra.Store Network Mode             |            |   |
| Client (Infrastructure)           |            |   |
|                                   |            |   |
| Click 'Refresh List' to populate  |            |   |
| Refresh List                      |            |   |
| Access Point SSID                 |            |   |
|                                   |            |   |
| Security Mode                     |            |   |
| WPA2                              |            |   |
| Passphrase                        |            |   |
|                                   |            |   |
|                                   |            |   |
| Use DHCP (recommended)            |            |   |
|                                   |            |   |
| Save & Reboot Cancel Display Adva | anced Tabs | 1 |
|                                   |            |   |

Figura 6

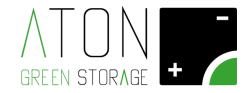

NOTA: se in un qualunque punto della procedura dovesse apparire una schermata con riquadro rosso (Figura 7) tornare al punto 1.

| 🖹 Ra.Store Configuratic ×            |       |
|--------------------------------------|-------|
| ← → C 🗋 192.168.1.1                  | 5 🖒 🖿 |
|                                      | ĺ     |
| Session timed-out due to inactivity! |       |
|                                      |       |

Figura 7

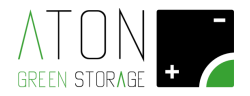

- 4. Selezionare nel campo Network Mode la voce Client (Infrastructure) (Figura 8).
- Fare clic sul pulsante Refresh List. Il modulo farà la scansione delle reti disponibili e mostrerà in Available Access Points una lista di quelle trovate (Figura 8).

| Ra.Store Configuratic ×                                                                                                    |                                    |      |
|----------------------------------------------------------------------------------------------------|------------------------------------|------|
| ← → X ☐ 192.168.1.1                                                                                                    | Ę                                  | a☆ = |
| GREEN STORAGE +                                                                                                    |                                    |      |
| Ra.Store Network                                                                                                    | 1                                  |      |
| sekk_sekk                                                                                                    | List of available networks to join |      |
| Channel: 11<br>RSSI: -41 dBm<br>Security Mode: WPA2<br>Capabilities:<br>WPA Config: Uni-TKIP, Uni-AES CCMP, Broad-TKIP<br>WPS Config:<br>MAC: ba:78:2e:a0:c8:f7 |                                    | l    |
| ATON                                                                                                    |                                    |      |
| ATON                                                                                                    |                                    |      |
| ATON                                                                                                    |                                    |      |
| Refresh List                                                                                                    |                                    |      |
| Access Point SSID                                                                                                    | r                                  |      |
| Security Mode<br>WPA2                                                                                                    |                                    | •    |

Figura 8

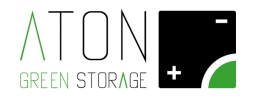

- 6. Selezionare con un click la rete fra quelle mostrate e automaticamente verranno riempiti i campi Access Point SSID e Security Mode (per le reti WiFi prive di password selezionare la voce "Open"). Se non viene mostrato nell'elenco la rete WiFi desiderata, fare clic su Refresh List per eseguire una nuova scansione.
- 7. Digitare la password della rete WiFi nel campo **Passphrase** (mettere la spunta su **Show Passphrase** per visualizzare la password scritta)
- (Opzionale) Il modulo utilizza il DHCP di default. Se si desidera assegnare al modulo un IP statico, togliere la spunta su Check to enable DHCP e inserire IP statico, subnet mask, e gateway.
- 9. Cliccare su Save & Reboot per salvare le impostazioni assegnate.
- **10.** Premere **OK** nella finestra pop-up per confermare l'uscita (Figura 9) quindi chiudere il Web Browser.

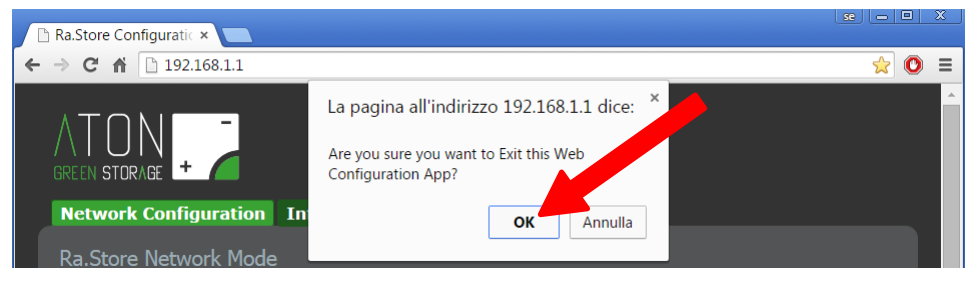

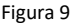

**11.** Accedere nella pagina Web del proprio impianto, quindi attendere qualche minuto e verificare che la data del monitor si aggiorni. Ripetere la procedura in caso ciò non avvenga.

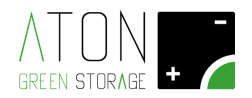

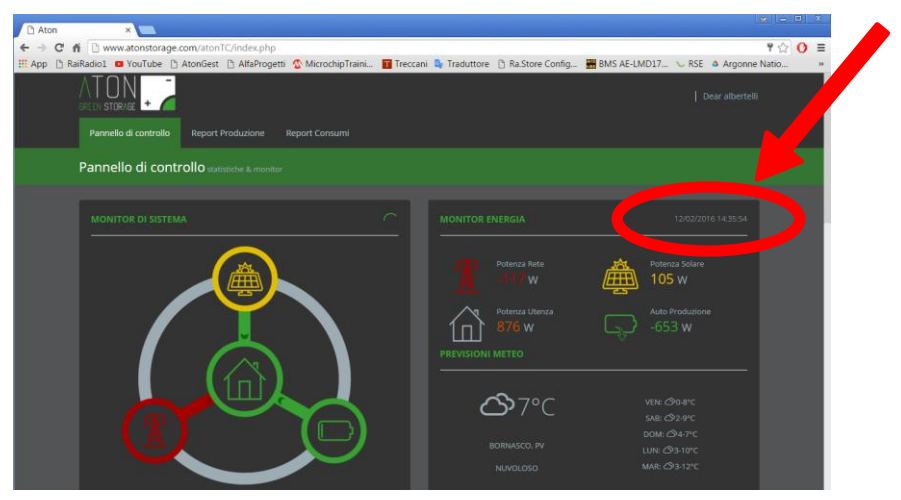

Figura 10